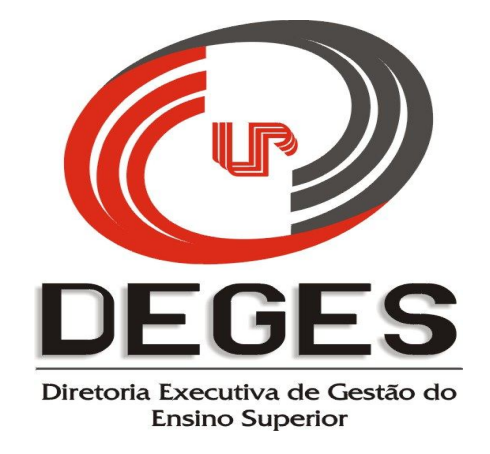

# MANUAL PARA O PREENCHIMENTO DO RELATÓRIO FINAL

### PROJETO DE TUTORIA ACADÊMICA

# 2013

### ACESSO AO SISTEMA

Status Participantes Encaminhar Aprovação Relatório Final

No Site UNIPAR, acesse o link "Diretorias - Ensino Superior", e dentre os tópicos do Programa de Tutoria Acadêmica, clique em Coordenador do Projeto.

Na tela que se abrirá, efetue seu login e senha.

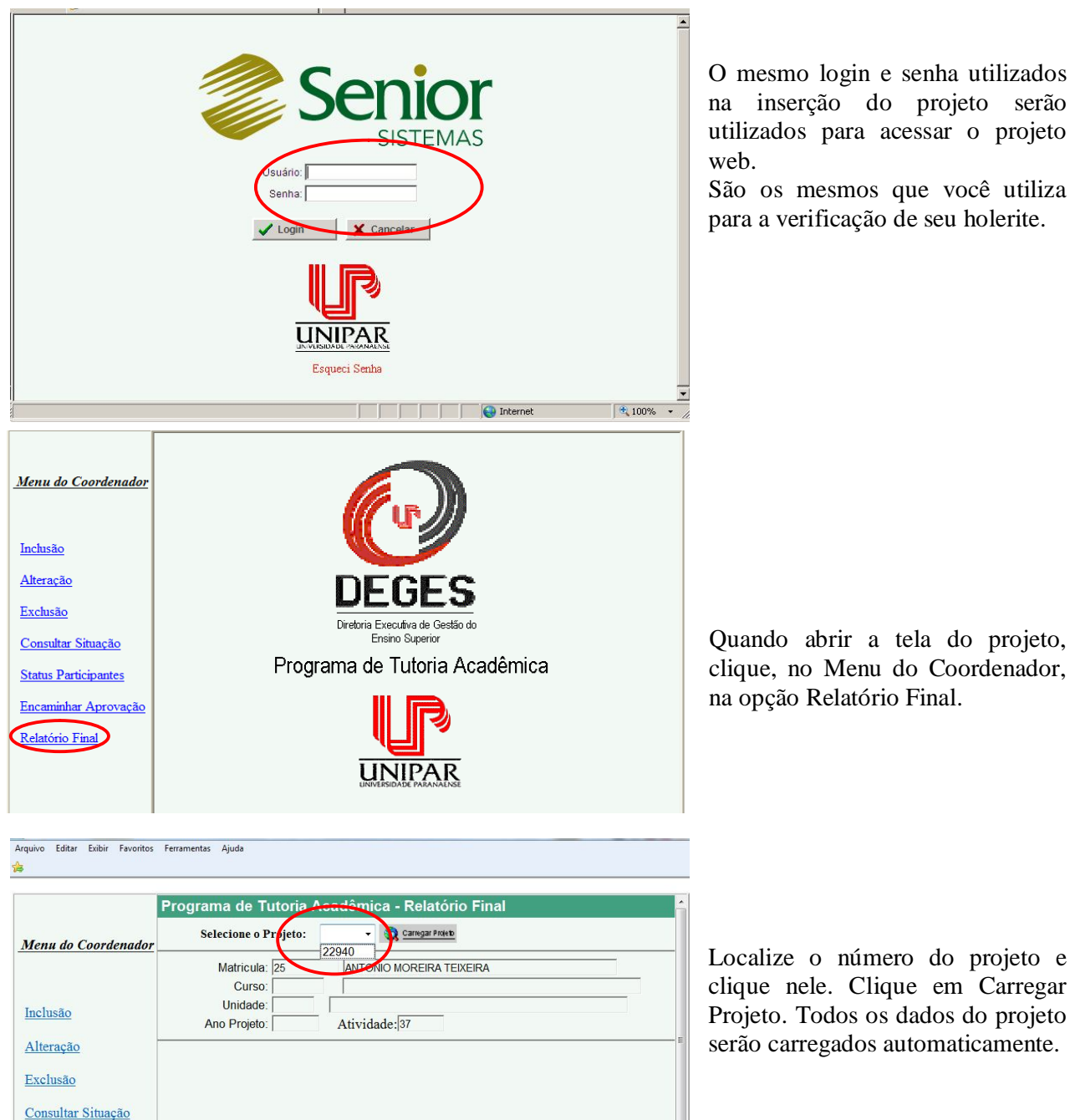

O mesmo login e senha utilizados na inserção do projeto serão utilizados para acessar o projeto web.

São os mesmos que você utiliza para a verificação de seu holerite.

Quando abrir a tela do projeto, clique, no Menu do Coordenador, na opção Relatório Final.

|                                                                                                    | regrama do ratona Acadonnea "renatono rina                                                                                                    |   |
|----------------------------------------------------------------------------------------------------|----------------------------------------------------------------------------------------------------|---|
| Ienu do Coordenador                                                                                              | Selecione o Projeto: 22940 👻 🔕 Carregar Projeto                                                                                                    |   |
|                                                                                                    | Matricula: 25 ANTONIO MOREIRA TEIXEIRA                                                                                                    |   |
|                                                                                                    | Curso: 00298 HISTORIA (NT)                                                                                                    |   |
| alusão                                                                                                    | Unidade: 007 FRANCISCO BELTRÃO                                                                                                    |   |
| Iciusao                                                                                                    | Ano Projeto: 2012 Atividade: 37                                                                                                    |   |
| Alteração                                                                                                    |                                                                                                    |   |
| and the second second second second second second second second second second second second second second second |                                                                                                    |   |
| consultar Situação                                                                                               | Período de Realização<br>Período de Realização: 06/02/2012 m a 20/12/2012 m                                                                          |   |
| <u>xclusão</u><br>consultar Situação                                                                             | Período de Realização<br>Período de Realização: [06/02/2012] im a [20/12/2012] im<br>Carga Horária                                                   |   |
| ixclusão<br>Consultar Situação<br>Itatus Participantes                                                           | Período de Realização<br>Período de Realização: 06/02/2012 i a 20/12/2012 iii<br>Carga Horária<br>Declaração ou Certificado: 40:00                   |   |
| consultar Situação<br>tatus Participantes<br>ncaminhar                                                           | Período de Realização<br>Período de Realização: 06/02/2012 a 20/12/2012 a<br>Carga Horária<br>Declaração ou Certificado: 40:00<br>Registro da ATA.   |   |
| interior de la consultar Situação<br>Status Participantes<br>Encaminhar<br>rovação                               | Período de Realização<br>Período de Realização: 06/02/2012 a 20/12/2012 a<br>Carga Horária<br>Declaração ou Certificado: 40:00<br>Registro da ATA.   | ^ |
| Exclusão<br>Consultar Situação<br>Status Participantes<br>Encaminhar<br>Trovação<br>Relatório Final              | Período de Realização<br>Período de Realização: 06/02/2012 m a 20/12/2012 m<br>Carga Horária<br>Declaração ou Certificado: 40:00<br>Registro da ATA. | ^ |
| xelusão<br>consultar Situação<br>tatus Participantes<br><u>incaminhar</u><br>rovação<br>telatório Final          | Período de Realização<br>Período de Realização: 06/02/2012 a 20/12/2012 a<br>Carga Horária<br>Declaração ou Certificado: 40.00<br>Registro da ATA.   |   |
| consultar Situação<br>Consultar Situação<br>Matus Participantes<br>Cincaminhar<br>rovação<br>Relatório Final     | Período de Realização<br>Período de Realização: 06/02/2012 a 20/12/2012 a<br>Carga Horária<br>Declaração ou Certificado: 40.00<br>Registro da ATA.   |   |

1 – Uma vez aprovado o projeto, neste espaço será possível inserir, ao longo de todo o ano letivo, os registros repassados pelos professores tutores. **ORIENTAÇÃO:** Se você receber as informações por email terá a liberdade de copiálas e colá-las diretamente no sistema

### Os registros deverão ser efetuados da seguinte forma:

| 1.ª Série:<br>20/03/2010 – XXXXXXXXXXXXXXXXXXXXXXXXXXXXXXXXXX                        |
|--------------------------------------------------------------------------------------|
| 2.ª Série:<br>19/03/2010 – XXXXXXXXXXXXXXXXXXX<br>25/05/2010 – XXXXXXXXXXXXXXXXXXXXX |

Como o espaço está aberto para o texto livre, sem a divisão entre séries, é preciso que os registros de atividades de tutoria sejam efetuados de forma organizada, separando os registros por série e colocando a data de cada atividade. ESTE DADO É IMPORTANTÍSSIMO PARA QUE O RELATÓRIO SEJA ACEITO POR ESTA DIRETORIA.

Cuidado ao abrir o sistema para digitar novos dados, pois, como ainda não terá sido finalizado (mas apenas gravado para que as informações inseridas não se percam), este espaço poderá ser alterado, portanto, é possível que novos textos sejam sobrepostos, eliminado o texto anterior.

Uma vez efetuada a inserção dos registros de professores tutores daquele período, apenas grave o projeto para que possa continuar inserindo dados até a conclusão do relatório final.

| Menu do Coordenador                                                                                               | Selecione o Projeto: 22940 🔹 🕄 Carregar Proteb                                                                                                    |            |
|----------------------------------------------------------------------------------------------------|----------------------------------------------------------------------------------------------------|------------|
|                                                                                                    | Matricula: 25 ANTONIO MOREIRA TEIXEIRA                                                                                                    |            |
|                                                                                                    | Curso: 00298 HISTORIA (NT)                                                                                                    |            |
| nclusão                                                                                                    | Unidade: 007 FRANCISCO BELTRÃO                                                                                                    |            |
|                                                                                                    | Ano Projeto: 2012 Atividade: 37                                                                                                    |            |
| Alteração                                                                                                    |                                                                                                    |            |
|                                                                                                    | Paríodo de Realização                                                                                                    |            |
| xclusao                                                                                                    | Período de Realização: 06/02/2012                                                                                                    |            |
| a second second second second second second second second second second second second second second second second | , ,                                                                                                    |            |
| Consultar Situação                                                                                                |                                                                                                    |            |
| Consultar Situação                                                                                                | Carga Horária                                                                                                    |            |
| tatus Participantes                                                                                               | Carga Horária<br>Declaração ou Certificado: 40:00                                                                                                    |            |
| Consultar Situação<br>Status Participantes                                                                        | Carga Horária<br>Declaração ou Certificado: 40.00                                                                                                    |            |
| Consultar Situação<br>Status Participantes<br>Encaminhar F<br>rovação                                             | Carga Horária<br>Declaração ou Certificado: 40.00<br>Registro da ATA.                                                                                       | •          |
| Consultar Situação<br>Status Participantes<br>Encaminhar F<br>rovação                                             | Carga Horária<br>Declaração ou Certificado: 40:00<br>Registro da ATA.                                                                                       | *          |
| Consultar Situação Status Participantes Cincaminhar Forovação Relatório Final                                     | Carga Horária<br>Declaração ou Certificado: 40:00<br>Registro da ATA.                                                                                       |            |
| Consultar Situação Status Participantes Encaminhar provação Relatório Final                                       | Carga Horária<br>Declaração ou Certificado: 40:00<br>Registro da ATA.                                                                                       | *          |
| Consultar Situação<br>Status Participantes<br>Encaminhar P<br>rovação<br>Relatório Final                          | Carga Horária<br>Declaração ou Certificado: 40:00<br>Registro da ATA.<br>9999                                                                               | ×<br>      |
| Consultar Situação<br>Status Participantes<br>Encaminhar<br>provação<br>Relatório Final                           | Carga Horária<br>Declaração ou Certificado: 40.00<br>Registro da ATA.<br>9999<br>2aso a data de realização seja diferente da proposta no projeto, favor jus | tificar no |

2 – Em caso de alterações na data de realização do projeto, a justificativa deverá ser redigida neste espaço. Caso não tenha havido qualquer alteração, o espaço deverá ficar em branco.

| clusão                                                                                                    | Sim INBo                                                                                                    | 3                                                                                                    |  |  |  |
|----------------------------------------------------------------------------------------------------|----------------------------------------------------------------------------------------------------|----------------------------------------------------------------------------------------------------|--|--|--|
|                                                                                                    |                                                                                                    | 3                                                                                                    |  |  |  |
| <u>teração</u>                                                                                                  |                                                                                                    |                                                                                                    |  |  |  |
| tclusão                                                                                                    | Os objetivos propostos foram atingidos?                                                                                                    |                                                                                                    |  |  |  |
|                                                                                                    | Sim Não                                                                                                    |                                                                                                    |  |  |  |
| onsultar Situação                                                                                               |                                                                                                    |                                                                                                    |  |  |  |
| atus Participantes                                                                                              | Obserrações                                                                                                    |                                                                                                    |  |  |  |
|                                                                                                    | observações.                                                                                                    | ~                                                                                                    |  |  |  |
| aminhar Aprovação                                                                                               | 4                                                                                                    |                                                                                                    |  |  |  |
| atório Final                                                                                                    |                                                                                                    |                                                                                                    |  |  |  |
|                                                                                                    |                                                                                                    | ~                                                                                                    |  |  |  |
|                                                                                                    | 8099                                                                                                    |                                                                                                    |  |  |  |
|                                                                                                    | 14.1.1. B. #3.B. / 5                                                                                                    | N/                                                                                                    |  |  |  |
|                                                                                                    | Matricula Prot(a).1utor(a)                                                                                                    | Serie Tutorada N.de AJunos                                                                                                    |  |  |  |
|                                                                                                    | 5                                                                                                    | II                                                                                                    |  |  |  |
|                                                                                                    |                                                                                                    |                                                                                                    |  |  |  |
|                                                                                                    |                                                                                                    |                                                                                                    |  |  |  |
|                                                                                                    |                                                                                                    |                                                                                                    |  |  |  |
|                                                                                                    |                                                                                                    |                                                                                                    |  |  |  |
| lusão                                                                                                    | Caro(a) Professor(a), para inserir automaticamen                                                                                                    | te os alunos neste relatório final, cliqu                                                                                                    |  |  |  |
| <u>lusão</u>                                                                                                    | Caro(a) Professor(a), para inserir automaticamen<br>no botão GRAVAR e, em seguida, carregue-o no                                                                                                    | te os alunos neste relatório final, cliqu<br>vamente. O sistema terá carregado                                                                                                    |  |  |  |
| <u>lusão</u><br>isultar Situação                                                                                | Caro(a) Professor(a), para inserir automaticamen<br>no botão GRAVAR e, em seguida, carregue-o no<br>todos os alunos do curso. Caso todos os alunos te                                                                                                    | te os alunos neste relatório final, cliqu<br>vamente. O sistema terá carregado<br>nham sido inseridos e os demais dado                                                                                                    |  |  |  |
| lusão<br>Isultar Situação                                                                                       | Caro(a) Professor(a), para inserir automaticamen<br>no botão GRAVAR e, em seguida, carregue-o no<br>todos os alunos do curso. Caso todos os alunos te<br>estejam preenchidos corretamente, clique em Fina                                                                                                    | te os alunos neste relatório final, cliqu<br>vamente. O sistema terá carregado<br>nham sido inseridos e os demais dado<br>alizar para enviar o presente relatório                                                                                                    |  |  |  |
| <u>usão</u><br>sultar Situação<br>us Participantes                                                              | Caro(a) Professor(a), para inserir automaticamen<br>no botão GRAVAR e, em seguida, carregue-o nov<br>todos os alunos do curso. Caso todos os alunos te<br>estejam preenchidos corretamente, clíque em Finz<br>final para aprovação.                                                                                                    | te os alunos neste relatório final, cliqu<br>vamente. O sistema terá carregado<br>nham sido inseridos e os demais dado<br>Ilizar para enviar o presente relatório                                                                                                    |  |  |  |
| <u>lusão</u><br>Isultar Situação<br>us Participantes                                                            | Caro(a) Professor(a), para inserir automaticamen<br>no botão GRAVAR e, em seguida, carregue-o nov<br>todos os alunos do curso. Caso todos os alunos te<br>estejam preenchidos corretamente, clique em Finz<br>final para aprovação.                                                                                                    | te os alunos neste relatório final, cliqu<br>ramente. O sistema terá carregado<br>nham sido inseridos e os demais dado<br>Ilizar para enviar o presente relatório                                                                                                    |  |  |  |
| <u>usão</u><br>sultar Situação<br>us Participantes<br>aminhar Aprovação                                         | Caro(a) Professor(a), para inserir automaticamen<br>no botão GRAVAR e, em seguida, carregue-o nov<br>todos os alunos do curso. Caso todos os alunos te<br>estejam preenchidos corretamente, clique em Fina<br>final para aprovação.                                                                                                    | te os alunos neste relatório final, cliqu<br>ramente. O sistema terá carregado<br>nham sido inseridos e os demais dado<br>Ilizar para enviar o presente relatório                                                                                                    |  |  |  |
| <u>usão</u><br>sultar Situação<br>15 Participantes<br>uminhar Aprovação<br>tório Final                          | Caro(a) Professor(a), para inserir automaticamen<br>no botão GRAVAR e, em seguida, carregue-o nov<br>todos os alunos do curso. Caso todos os alunos te<br>estejam preenchidos corretamente, clique em Fina<br>final para aprovação.                                                                                                    | te os alunos neste relatório final, cliqu<br>vamente. O sistema terá carregado<br>nham sido inseridos e os demais dado<br>alizar para enviar o presente relatório<br>Série/Periodo                                                                                                    |  |  |  |
| <u>usão</u><br>sultar Situação<br>us Participantes<br>aminhar Aprovação<br>tório Final                          | Caro(a) Professor(a), para inserir automaticamen<br>no botão GRAVAR e, em seguida, carregue-o nor<br>todos os alunos do curso. Caso todos os alunos te<br>estejam preenchidos corretamente, clique em Finz<br>final para aprovação.<br>Nome<br>RA: 01033177 GRAZIELE SANCHES SOARES<br>BA: 021033177 GRAZIELE SANCHES SOARES                                                                                                    | te os alunos neste relatório final, cliqu<br>vamente. O sistema terá carregado<br>nham sido inseridos e os demais dado<br>alizar para enviar o presente relatório                                                                                                    |  |  |  |
| tusão<br>isultar Situação<br>us Participantes<br>aminhar Aprovação<br>itório Final                              | Caro(a) Professor(a), para inserir automaticamen<br>no botão GRAVAR e, em seguida, carregue-o nov<br>todos os alunos do curso. Caso todos os alunos te<br>estejam preenchidos corretamente, clique em Fina<br>final para aprovação.<br>Nome<br>RA: [01033177] GRAZIELE SANCHES SOARES<br>RA: [03012089] GABRIEL ALVES<br>RA: [03012089] JUNDONAS SANTAVA DA SU V                                                                                                    | te os alunos neste relatório final, cliqu<br>vamente. O sistema terá carregado<br>nham sido inseridos e os demais dado<br>alizar para enviar o presente relatório<br>Série/Periodo<br>Serie: 1<br>Serie: 2<br>Serie: 2<br>Serie: 2<br>Serie: 2                                                                                                    |  |  |  |
| lusão<br>isultar Situação<br>us Participantes<br>aminhar Aprovação<br>itório Final                              | Caro(a) Professor(a), para inserir automaticamen<br>no botão GRAVAR e, em seguida, carregue-o nor<br>todos os alunos do curso. Caso todos os alunos te<br>estejam preenchidos corretamente, clique em Fina<br>final para aprovação.<br>Nome<br>RA: [01033177] [GRAZIELE SANCHES SOARES<br>RA: [03012089] [GABRIEL ALVES<br>RA: [03012489] [LINDOMAR SANTANA DA SILV] 6<br>RA: [03013488] [LINDOMAR SANTANA DA SILV] 6                                                                                                    | te os alunos neste relatório final, cliqu<br>ramente. O sistema terá carregado<br>nham sido inseridos e os demais dado<br>alizar para enviar o presente relatório<br>Série/Periodo<br>Serie: 1<br>Serie: 3<br>Serie: 3<br>Serie:        |  |  |  |
| <u>Iusão</u><br>Isultar Situação<br>Ius Participantes<br>aminhar Aprovação<br>atório Final                      | Caro(a) Professor(a), para inserir automaticamen<br>no botão GRAVAR e, em seguida, carregue-o nor<br>todos os alunos do curso. Caso todos os alunos te<br>estejam preenchidos corretamente, clique em Fins<br>final para aprovação.<br>Nome<br>RA: 01033177 GRAZIELE SANCHES SOARES<br>RA: 03012089 GABRIEL ALVES<br>RA: 03012089 GABRIEL ALVES<br>RA: 03013080 VILMAR LOTICI                                                                                                    | te os alunos neste relatório final, cliqu<br>ramente. O sistema terá carregado<br>nham sido inseridos e os demais dado<br>alizar para enviar o presente relatório<br>Série/Periodo<br>Serie: 1<br>Serie: 3<br>Serie: 3<br>Serie 3<br>Serie: 3<br>Serie: 3<br>Serie 3<br>Serie: 3<br>Serie: 3<br>Serie: 3<br>Serie: 3        |  |  |  |
| <u>ihisão</u><br><u>nsultar Situação</u><br>t <u>us Participantes</u><br>aminhar Aprovação<br>atório Final      | Caro(a) Professor(a), para inserir automaticamen<br>no botão GRAVAR e, em seguida, carregue-o nov<br>todos os alunos do curso. Caso todos os alunos te<br>estejam preenchidos corretamente, clique em Fina<br>final para aprovação.<br>Nome<br>RA: 01033177 GRAZIELE SANCHES SOARES<br>RA: 03012085 GABRIEL ALVES<br>RA: 03012085 GABRIEL ALVES<br>RA: 03015085 UNIDOMAR SANTANA DA SILV<br>A: 03015085 VILMAR LOTICI<br>RA: 03015086 FARIANE TESTI ERBANO<br>DA: 02015086 FEUE DE SOURA EOSSA                                                                                                    | te os alunos neste relatório final, cliqu<br>vamente. O sistema terá carregado<br>nham sido inseridos e os demais dado<br>alizar para enviar o presente relatório<br>Série/Periodo<br>Serie: 1 * *<br>Serie: 2 * *<br>Serie: 3 * *<br>Serie: 3 * *<br>Serie: 3 * *                                                                                                    |  |  |  |
| itusão<br>nsultar Situação<br>tus Participantes<br>aminhar Aprovação<br>atório Final                            | Caro(a) Professor(a), para inserir automaticamen<br>no botão GRAVAR e, em seguida, carregue-o nor<br>todos os alunos do curso. Caso todos os alunos te<br>estejam preenchidos corretamente, clique em Fina<br>final para aprovação.<br>Nome<br>RA: 01033177 GRAZIELE SANCHES SOARES<br>RA: 03012089 GABRIEL ALVES<br>RA: 03013489 LINDOMAR SANTANA DA SILV<br>G<br>RA: 03015065 ARIANE TESTI ERBANO<br>RA: 03015065 FELIPE GABRIEL DE SOUSA FOSSA<br>PA. 02015070 EEPEMANDA PRIMERPIEVER GAMELO                                                                                                    | te os alunos neste relatório final, cliqu<br>vamente. O sistema terá carregado<br>nham sido inseridos e os demais dado<br>alizar para enviar o presente relatório<br>Série/Periodo<br>Serie: 1 * *<br>Serie: 2 * *<br>Serie: 3 * *<br>Serie: 3 * *<br>Serie: 3 * *<br>Serie: 3 * *                                                                                                    |  |  |  |
| <u>husão</u><br><u>isultar Situação</u><br><u>tus Participantes</u><br><u>aminhar Aprovação</u><br>atório Final | Caro(a) Professor(a), para inserir automaticamen<br>no botão GRAVAR e, em seguida, carregue-o nor<br>todos os alunos do curso. Caso todos os alunos te<br>estejam preenchidos corretamente, clique em Fins<br>final para aprovação.<br>Nome<br>RA: 01033177 GRAZIELE SANCHES SOARES<br>RA: 03012089 GABRIEL ALVES<br>RA: 03012089 GABRIEL ALVES<br>RA: 03015085 ARIANE TESTI ERBANO<br>RA: 03015085 ARIANE TESTI ERBANO<br>RA: 03015070 FERINANDA POMPERMEVER GAMELO<br>PA. 20215072 FLAIDA BORM MERCE DE SOUSA FOSSA<br>RA: 03015070 FERINANDA POMPERMEVER GAMELO                                                                                             | te os alunos neste relatório final, cliqu<br>ramente. O sistema terá carregado<br>nham sido inseridos e os demais dado<br>alizar para enviar o presente relatório<br>Série/Periodo<br>Serie: 1 1 1 1<br>Serie: 3 1 1<br>Serie: 3 1 1<br>Serie: 3 1 1<br>Serie: 3 1 1<br>Serie: 3 1 1<br>Serie: 3 1 1<br>Serie: 3 1 1<br>Serie: 3 1 1<br>Serie: 3 1 1<br>Serie: 3 1 1<br>Serie: 3 1 1<br>Serie: 3 1 1<br>Serie: 3 1 1                                                                                                    |  |  |  |
| itusão<br>nsultar Situação<br>tus Participantes<br>aminhar Aprovação<br>atório Final                            | Caro(a) Professor(a), para inserir automaticamen<br>no botão GRAVAR e, em seguida, carregue-o nov<br>todos os alunos do curso. Caso todos os alunos te<br>estejam preenchidos corretamente, clique em Fins<br>final para aprovação.<br>Nome<br>RA: 01033177 GRAZIELE SANCHES SOARES<br>RA: 03012089 GABRIEL ALVES<br>RA: 03013488 LUNDOMAR SANTANA DA SILV<br>6 RA: 03013489 JULMAR LOTICI<br>RA: 03015065 ARIANE TESTI ERBANO<br>RA: 03015066 FELIPE GABRIEL DE SOUSA FOSSA<br>RA: 03015070 FERNANDA POMPERMEVER GAMELO<br>RA: 03015070 FERNANDA POMPERMEVER GAMELO<br>RA: 03015074 GLAUDIA REGINA WESSLING<br>RA: 03015072 FERNANDA POMPERMEVER GAMELO       | te os alunos neste relatório final, cliqu<br>ramente. O sistema terá carregado<br>nham sido inseridos e os demais dado<br>alizar para enviar o presente relatório<br>Série/Periodo<br>Serie: 1<br>Serie: 3<br>Serie: 3<br>Serie 3<br>Serie 3<br>Serie 3<br>Serie 3<br>Serie 3<br>Serie 3<br>Serie 3<br>Serie 3<br>Serie 3<br>Serie 3<br>Serie 3<br>Serie 3<br>Serie 3<br>Serie 3<br>Serie 3<br>Seri |  |  |  |
| <u>clusão</u><br>nsultar Situação<br>tus Participantes<br>:aminhar Aprovação<br>atório Final                    | Caro(a) Professor(a), para inserir automaticamen<br>no botão GRAVAR e, em seguida, carregue-o nov<br>todos os alunos do curso. Caso todos os alunos te<br>estejam preenchidos corretamente, clique em Fina<br>final para aprovação.<br>Nome<br>RA: 10103177 GRAZIELE SANCHES SOARES<br>RA: 03012089 GABRIEL ALVES<br>RA: 03012089 GABRIEL ALVES<br>RA: 03013488 LINDOMAR SANTANA DA SILV<br>6<br>RA: 03013488 LINDOMAR SANTANA DA SILV<br>6<br>RA: 03015005 ARIANE TESTI ERBANO<br>RA: 03015005 FELIPE GABRIEL DE SOUSA FOSSA<br>RA: 03015070 FERNANDA POMPERMEYER GAMELO<br>RA: 03015071 FERNANDA POMPERMEYER GAMELO<br>RA: 03015171 JOSE ALDEMIR DA SILVEIRA | te os alunos neste relatório final, cliqu<br>ramente. O sistema terá carregado<br>nham sido inseridos e os demais dado<br>alizar para enviar o presente relatório<br>Série/Periodo<br>Serie: 1<br>Serie: 3<br>Serie: 3<br>Serie 3<br>Serie 3<br>Serie 3<br>Serie 3<br>Serie 3<br>Serie 3<br>Serie 3<br>Serie 3<br>Serie 3<br>Serie 3<br>Serie 3<br>Serie 3<br>Serie 3<br>Serie 3<br>Ser |  |  |  |

3 – Deverão ser respondidas as duas perguntas existentes no sistema.

4 – Este espaço destina-se à digitação de todos os dados que se fizerem necessários a respeito do desenvolvimento do projeto, inclusive de esclarecimentos e/ou comentários a respeito das perguntas do item 3.

5 - O sistema irá carregar todos os dados inseridos no projeto inicial.

6 – Neste espaço, na primeira vez que em que o relatório final do projeto for acessado e gravado, o sistema irá carregar, automaticamente, todos os alunos ativos no curso. A você caberá apenas, com o auxílio do botão , retirar, caso necessário,

alunos que já não fazem mais parte do curso. O botão  $\square$  lhe dará a opção de acrescentar linhas para, clicando no ícone <u>RA</u>: efetuar a busca de algum aluno que o sistema por ventura não tiver carregado. Neste caso, o procedimento será o que segue:

| Nome Completo | Série/Periodo<br>Serie: |                    |                 |  |
|---------------|-------------------------|--------------------|-----------------|--|
| _             | Gravar                  | ✓ <u>Finalizar</u> | + <u>Voltar</u> |  |

Clique em <u>RA:</u> e a seguinte tela de pesquisa se abrirá:

| ×        |
|----------|
| OK       |
| Cancelar |
|          |

Nela você deverá digitar o nome de seu aluno, sem abreviações. Não é preciso digitar o nome completo pois, ao clicar OK, uma tela com a relação de alunos com nomes semelhantes ao digitado se abrirá. Para facilitar a busca, digite apenas o nome menos comum de seu aluno.

Veja o exemplo abaixo:

| OK       |
|----------|
| Cancelar |
|          |

A) Digite o nome do aluno (pode ser apenas o primeiro nome).

| Resultado |                             |         |      |  |
|-----------|-----------------------------|---------|------|--|
|           |                             |         | •    |  |
| Matrícula | Nome                        | Apelido | Sexo |  |
| 01053832  | ANDREY ANTONIO TESTA VALLER |         | М    |  |
| 01036468  | ANGELA NOTARANTONIO         |         | F    |  |
| 01041911  | ANGELA NOTARANTONIO         |         | F    |  |
| 03009430  | ANGELO ANTONIO DA SILVA     |         | M    |  |
| 01053174  | ANTONIO ABEL FASSINE MARCHI |         | M    |  |
| 07012937  | ANTONIO ADEMIR ACUIA        |         | М    |  |

B) Localize o aluno na lista que surgirá e clique sobre o número do RA.

| Nome Série/Período                                             |
|----------------------------------------------------------------|
| <u>RA:</u> 01053174 JANIONIO ABEL FASSINE MARCHI <u>Setie:</u> |
| 🗖 Gravar 🚽 Finalizar 📥 Voltar                                  |

C) O sistema irá carregar os dados do aluno na tela.

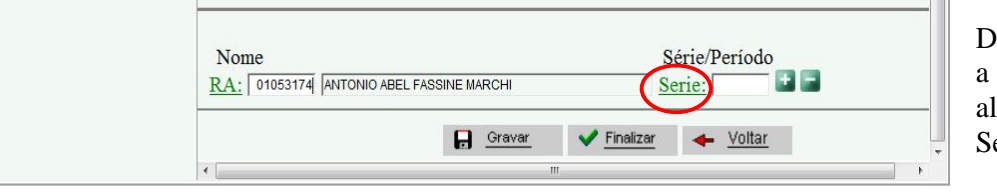

D) Para inserir a série a que pertence o aluno, clique em Série.

| Código da Série | Descrição   |
|-----------------|-------------|
| 01              | 1ª SÉRIE    |
| 010             | 1° PERIODO  |
| 019             | 10° PERIODO |
| 002             | 2ª SÉRIE    |
| 011             | 2° PERIODO  |
| 003             | 3ª SÉRIE    |
| 012             | 3° PERIODO  |
| 004             | 4ª SÉRIE    |
| 013             | 4° PERIODO  |
| 005             | 5ª SÉRIE    |
| 014             | 5° PERIODO  |
| 015             | 6° PERIODO  |

E) Selecione na lista que se abrirá a turma a que o aluno pertence e clique sobre ela.

| Nome                    |                   | Série/Período |  |
|-------------------------|-------------------|---------------|--|
| RA: 01053174 ANTONIO AE | EL FASSINE MARCHI | Serie:        |  |
|                         |                   |               |  |
|                         |                   |               |  |

F) O sistema carregará o dado na tela.

Vale lembrar que a cada alteração ou de tempo em tempo é importante gravar o projeto para garantir que, caso haja algum problema com o computador ou com o sistema (congestionamento, por exemplo), o trabalho efetuado não se perca.

|   | Gravar | ✓ <u>Finalizar</u> | 🔶 <u>Voltar</u> | <b>.</b> |
|---|--------|--------------------|-----------------|----------|
| 4 |        |                    |                 |          |

Após preencher todo o Relatório Final, clique em finalizar. Surgirá então a tela que segue:

| lensagem da pagina da web                     |                               |               |
|-----------------------------------------------|-------------------------------|---------------|
| Tem Certeza que irá Finaliza<br>este Projeto? | r, pois se confirmar não terá | mais acesso a |
|                                               | ок                            | Cancelar      |

Se estiver certo das informações inseridas no Relatório Final do Projeto, clique em Ok. Uma tela contendo a confirmação do envio do Relatório Final (como a que segue abaixo)

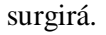

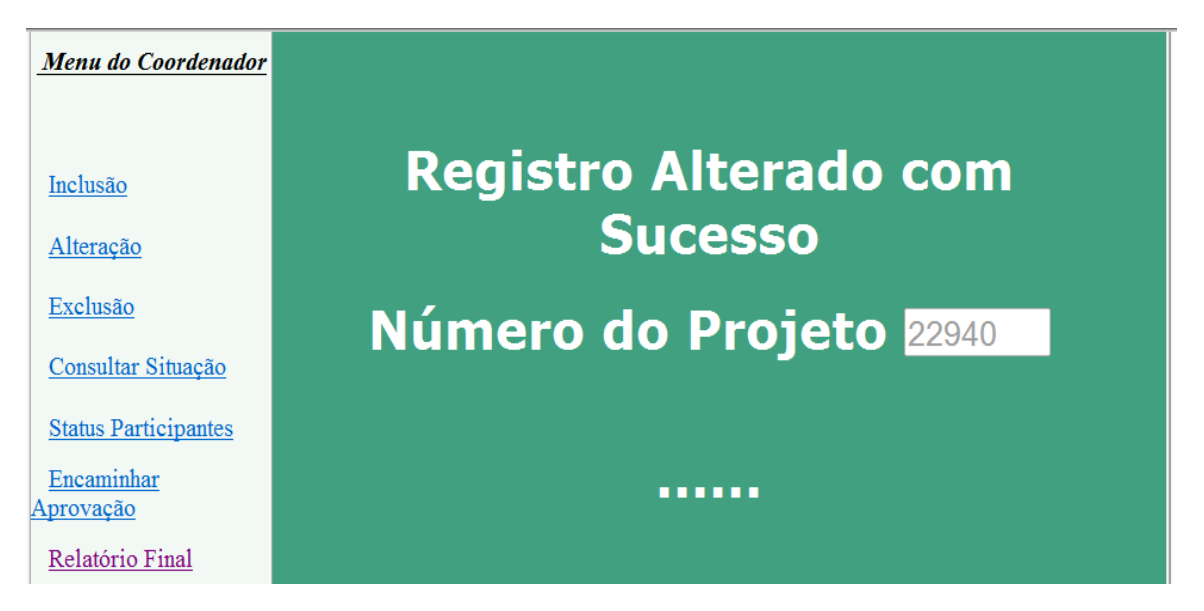

Considerando que o <u>registro das atas</u> é feito no Relatório Final on-line, não é mais necessário que as atas impressas sejam encaminhadas a esta Diretoria. No entanto, o prazo máximo para o envio à DEGES do Relatório Final do Projeto de Tutoria é até 17/12/2013.

LEMBRAMOS QUE, PARA USUFRUIR DOS AVANÇOS E FACILIDADES QUE O SISTEMA LHE OFERECE, É PRECISO QUE SEU PROJETO TRAMITE DENTRO DOS PRAZOS ESTABELECIDOS NA INSTRUÇÃO NORMATIVA.